## Test your UniLogin

Go to the following website MitUniLogin:

| Unilogin                                                            |                                                                                                    |
|---------------------------------------------------------------------|----------------------------------------------------------------------------------------------------|
| Brugernavn                                                          |                                                                                                    |
|                                                                     |                                                                                                    |
| Næste                                                               |                                                                                                    |
|                                                                     | Click on: Jeg kender ikke mit                                                                                     |
| Andre muligheder                                                    | brugernavn                                                                                                    |
| Log ind med f.eks. NemID<br>Jeg kender ikke mit brugernavn          | (I don't know my username)                                                                                        |
| Marne- og<br>UNDERVISNINGSMINISTERIET<br>STYRELSEN FOR IT OG LÆRING |                                                                                                    |
|                                                                     | Unilogin<br>Brugernavn<br>Næste<br>Andre muligheder<br>Log ind med f.eks. NemID<br>Jeg kender ikke mit brugernavn |

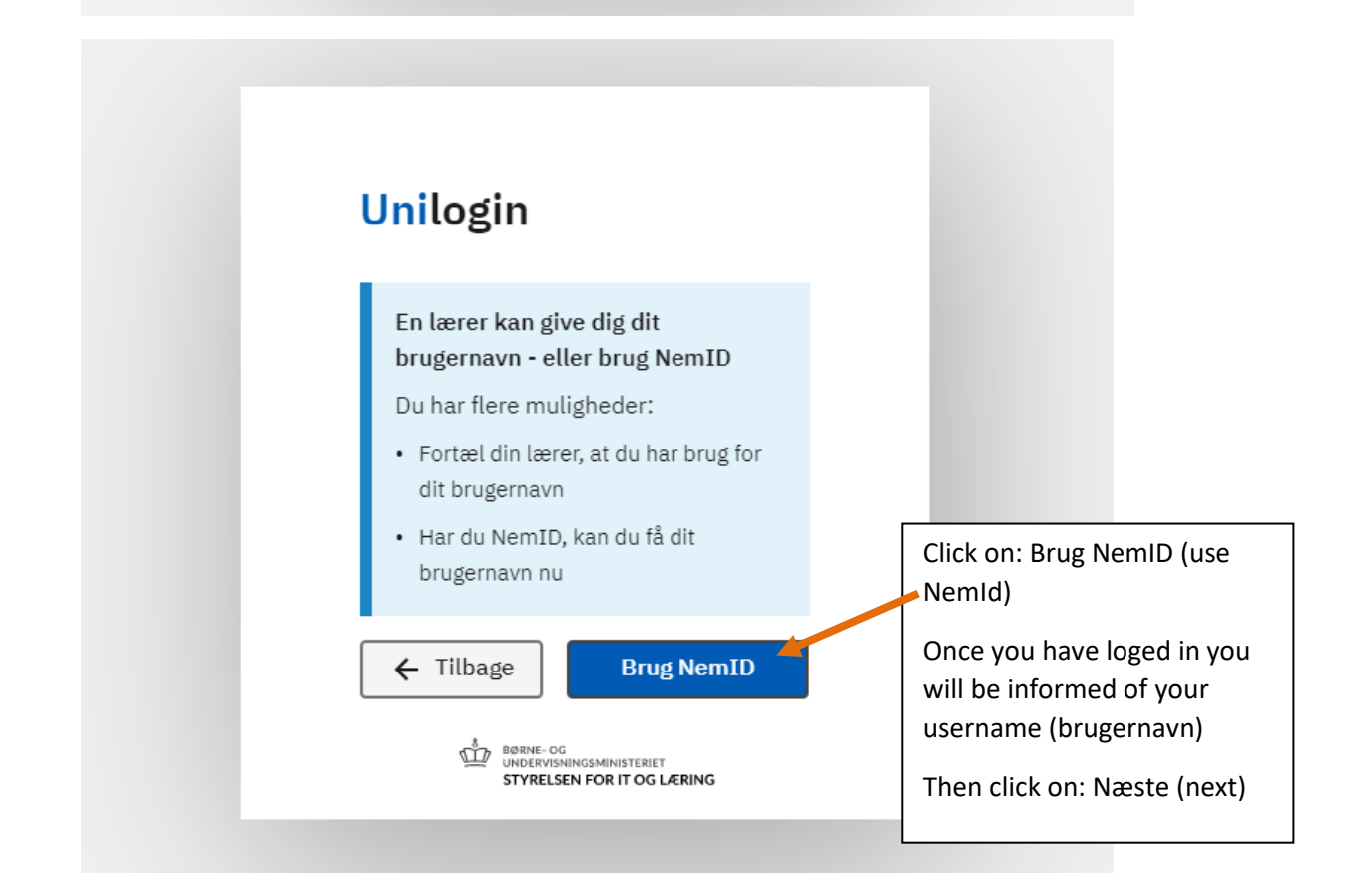

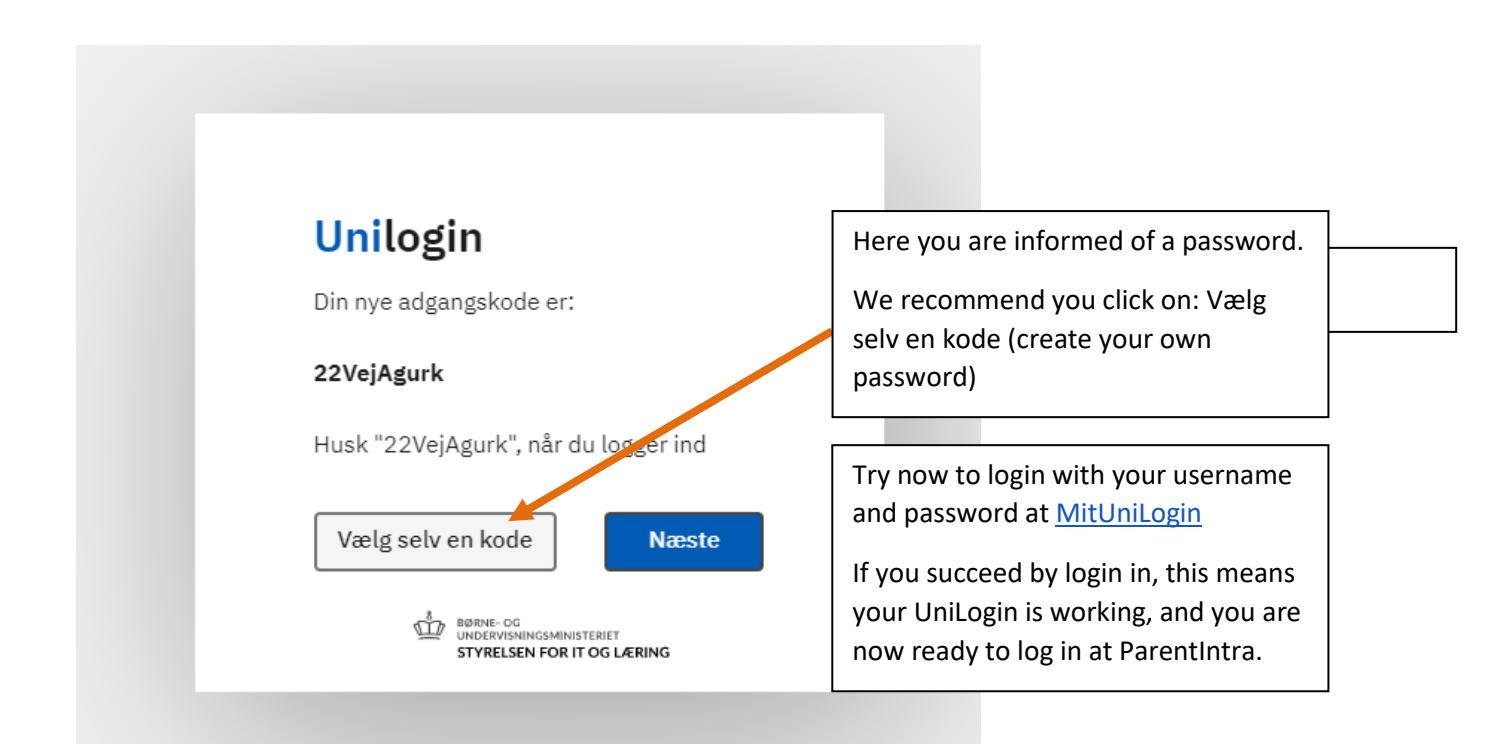

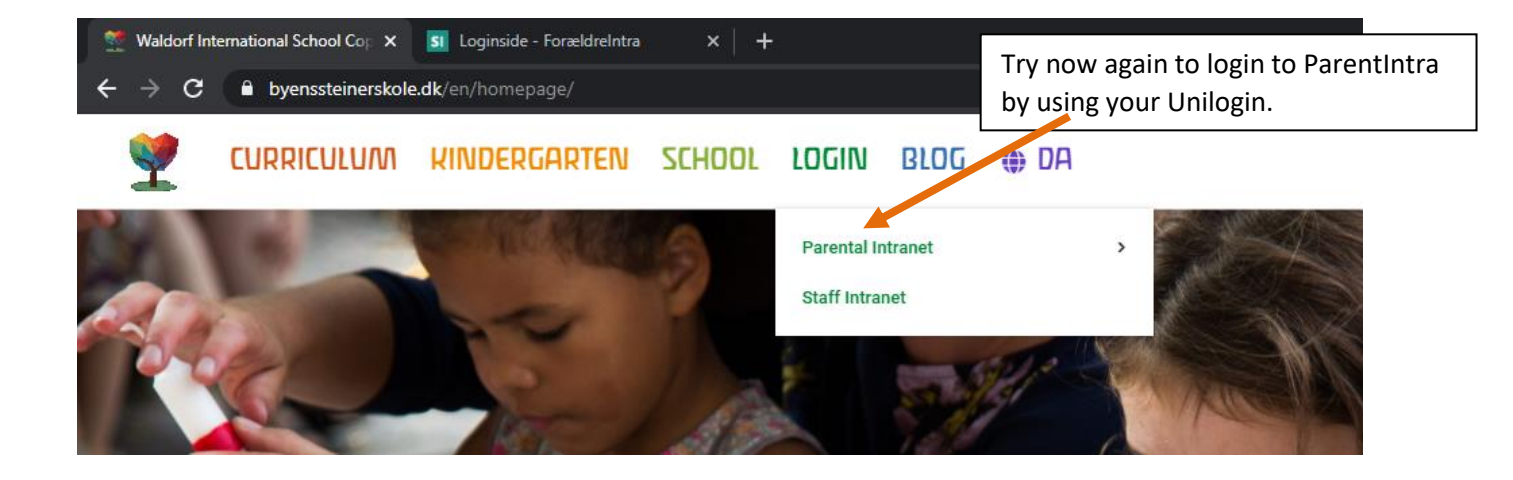

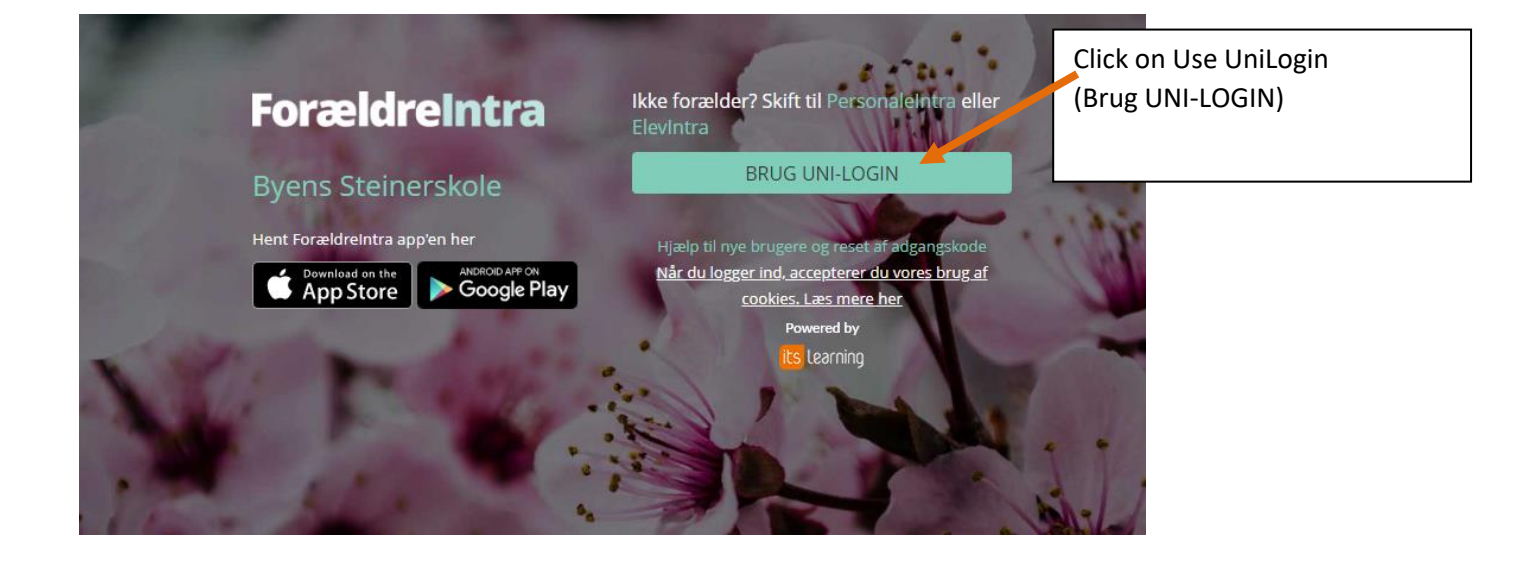

| Unilogin                                                            | Write you UniLogin username ar click 'Næste' |
|---------------------------------------------------------------------|----------------------------------------------|
| Brudernavn                                                          |                                              |
|                                                                     | 1                                            |
|                                                                     |                                              |
| Næste                                                               |                                              |
| Andre multzhadan                                                    | -                                            |
| Log ind med f.eks. NemID                                            |                                              |
| Jeg kender ikke mit brugernavn                                      |                                              |
| BØRNE- OG<br>UNDERVISNINGSMINISTERIET<br>STYRELSEN FOR IT OG LÆRING |                                              |

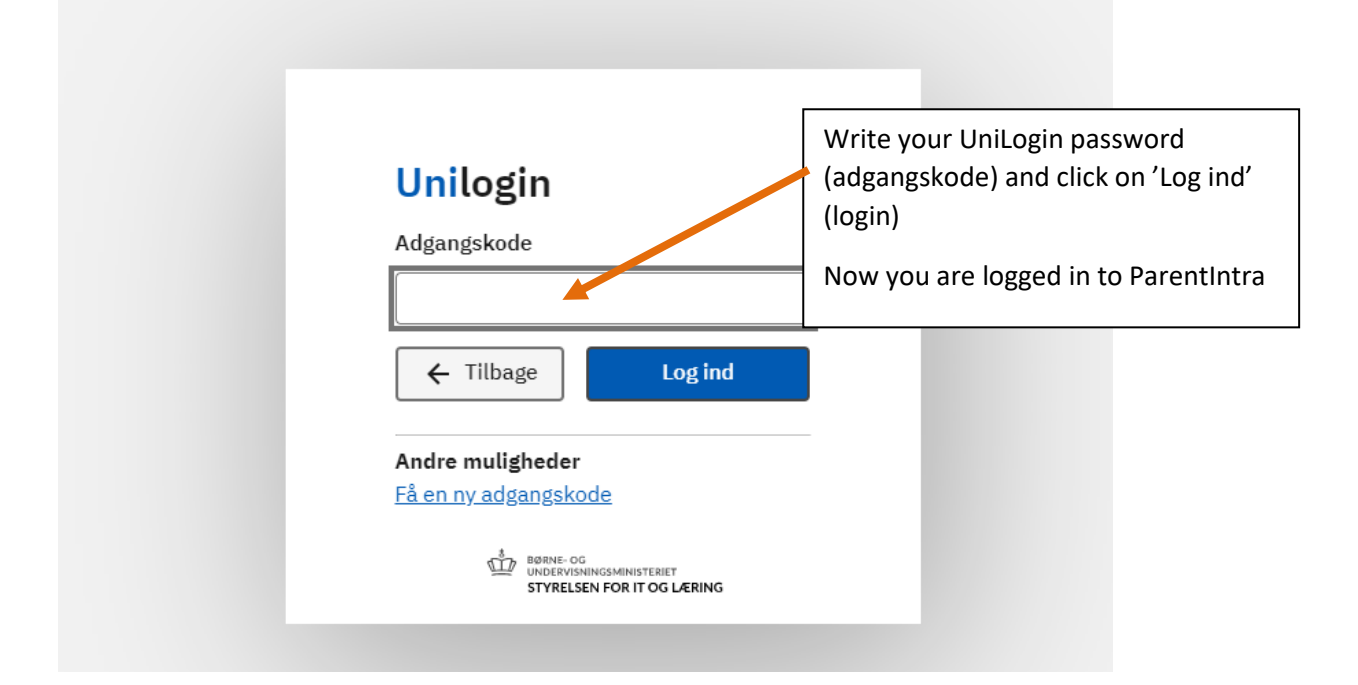